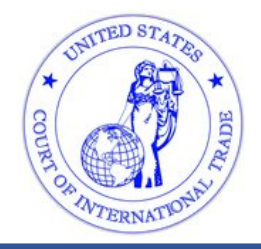

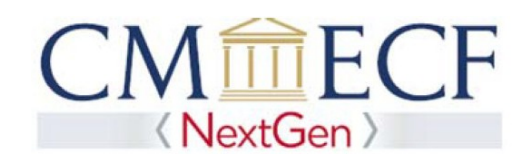

### **International Trade**

# Attorneys Requesting Filing Access with the U.S. Court of International Trade

If you have a CM/ECF account with the Court, you will need to link your CM/ECF account to the upgraded PACER account to file documents with the Court. (see *Linking your CM/ECF Account to your Upgraded PACER Account*).

If you are an attorney admitted to the Court and do NOT have a CM/ECF account and wish to file documents with the Court, you will need an upgraded PACER account and must follow the below steps to request filing access with the Court.

Note: To determine what type of PACER account you have and/or if you need to upgrade your current PACER account, please follow <u>these instructions</u>.

If you would like to view and file confidential documents with the Court or add secondary email addresses to your account, please submit a "<u>Request for Change in Information</u>" form to the Court.

#### 1. Register for Filing Access

Step 1. Go to <u>www.pacer.gov</u>.

Step 2. Click Manage My Account at the top of the page.

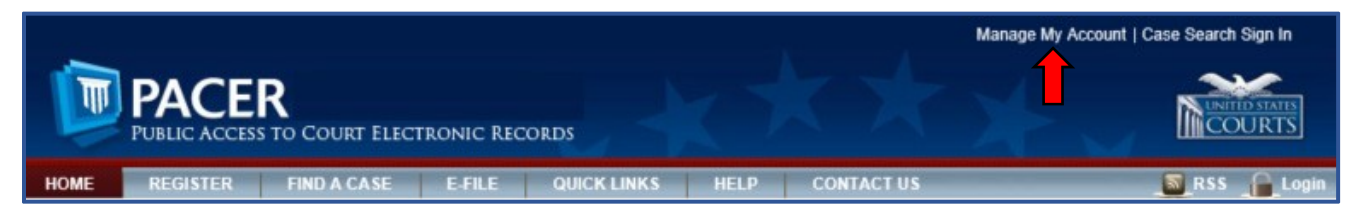

Step 3. Enter your PACER Username and Password and click Login.

| Login                               |             |       |        |  |
|-------------------------------------|-------------|-------|--------|--|
| * Required Informatio<br>Username * | Iohn Public |       |        |  |
| Password *                          | ******      |       | 5      |  |
|                                     | Login       | Clear | Cancel |  |

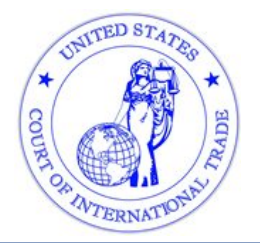

**International Trade** 

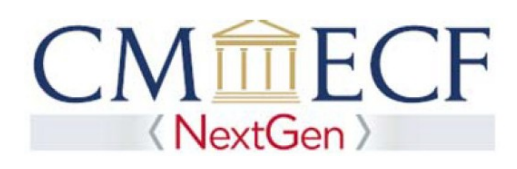

Step 4. Click the Maintenance tab.

| ings Maintenance F                                             | ayments Usage |                                                             |  |
|----------------------------------------------------------------|---------------|-------------------------------------------------------------|--|
| Change Username<br>Change Password<br>Set Security Information |               | Update PACER Billing Email<br>Set PACER Billing Preferences |  |
| <u>et Security Information</u>                                 |               |                                                             |  |

Step 5. Click the Attorney Admissions/E-File Registration link.

| Settings | Maintenance                                 | Payments      | Usage |                                           |
|----------|---------------------------------------------|---------------|-------|-------------------------------------------|
| Update / | Personal Information<br>Address Information | <u>n</u><br>n |       | Attorney Admissions / E-File Registration |
|          |                                             |               |       |                                           |

Step 6. From the Court Type list, select National Courts. From the Court list, select U.S. Court of International Trade. Click Next.

| IN WHAT COURT DO                                                   | O YOU WANT TO PRACTICE?                                                                                                    |
|--------------------------------------------------------------------|----------------------------------------------------------------------------------------------------|
| * Required Information                                             |                                                                                                    |
| Court Type *                                                       | National Courts                                                                                                    |
| Court *                                                            | U.S. Court Of International Trade                                                                                                    |
| Note: Centralized attorney ad<br>listed, please visit that court's | missions and e-file registration are currently not available for all courts. If you do not see a court website. For a listing of all court websites visit the <u>Court Links Page</u> .    Next Reset Cancel |

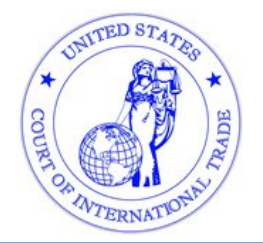

**International Trade** 

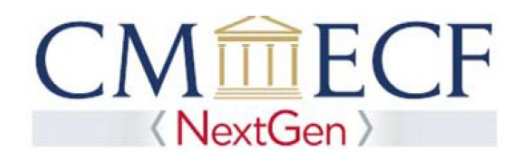

Step 7. Click E-File Registration Only.

| WHAT WOULD YOU LIKE TO APPLY/REGISTER FOR?                                                                                                    |
|----------------------------------------------------------------------------------------------------|
| E-File Registration Only                                                                                                    |
| Before continuing, view the local Policies and Procedures on Electronic Filing for the selected court<br>The attorney acknowledges, and affirms to the following terms and conditions posted                |
| http://www.cit.uscourts.gov/sites/cit/files/Filing_Access_Terms_and_Conditions.pdf                                                                                                    |
| If you are looking to become a member of the bar for the U.S. Court of International<br>Trade, please visit the Court's Attorney Information web page.<br>https://www.cit.uscourts.gov/attorney-information |
| Back Cancel                                                                                                    |

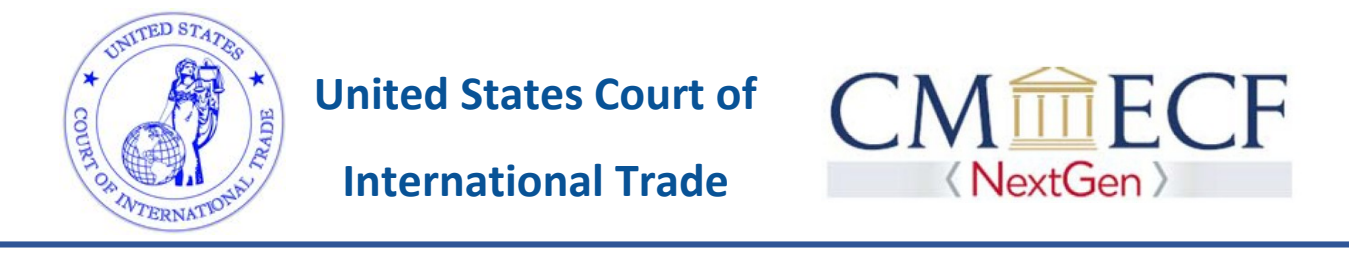

Step 8. Complete all sections of e-file registration and click Next.

| ner mormauon             |         |  |  |
|--------------------------|---------|--|--|
| Required Information     |         |  |  |
| dditional Filer Informat | on      |  |  |
| elivery Method and For   | matting |  |  |
|                          |         |  |  |

Step 9. This section is optional. If you chose to Add Credit Card and enter payment information. Click Next.

| then ACH payments<br>not accept ACH payn               | will not be available as an option during payment. In addition, the PACER Service Center does nents for PACER (case search) fees.          |
|--------------------------------------------------------|----------------------------------------------------------------------------------------------------|
| This section is optional. If<br>PACER Fee Payment op   | you do not enter payment information here, you may do so later by selecting the Make One-Time tion under the Payments tab.                 |
| Select your method of part<br>three payment methods.   | ment from the Add Credit Card and Add ACH Payment options below. You may store up to                                                       |
| To designate a card as th the card as a default, clici | e default for e-filling or admissions fees, click the <b>Set default</b> link in the box(es) below. To remove<br>the <b>Turn off</b> link. |
|                                                        |                                                                                                    |

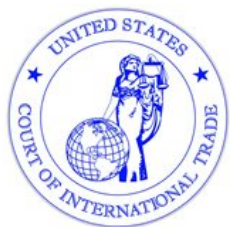

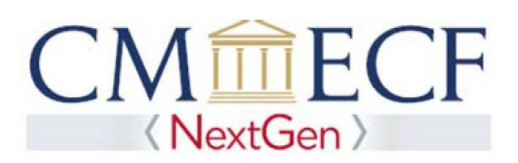

**International Trade** 

Step 10. Acknowledge the policies and procedures for attorney e-filers by selecting all applicable check boxes. Click Submit.

#### E-Filing Terms of Use ATTORNEY E-FILING TERMS AND CONDITIONS I agree that a filing or submission made with my judiciary e-filing login and password constitutes my signature for all purposes, including the Federal Rules of Procedure and the local rules of the court(s) where I am filing, and shall have the same force and effect as if I had affixed by signature on a paper document being filed or submitted. I agree that a filing or submission made with my judiciary e-filing login and password constitutes my affirmation that I am admitted to practice in the court(s) where I am filing, or am permitted to make an appearance in those court(s) in accordance with local requirements, and that I am an attorney holding a current and valid license to practice law. I agree to adhere to the local rules, orders, policies, and procedures governing electronic filing promulgated by the court(s) where I have filing privileges I must pay for any fees incurred for transactions made in CM/ECF in accordance with applicable statutes and fee schedules I agree to protect the security of my password. I will change my password through my judiciary e-filing account if I suspect it has been compromised and immediately notify the affected courts(s). I am aware that I may be sanctioned for failure to comply with this provision. I agree to maintain my contact information, including email address, mailing address, telephone number(s), and facsimile number. All changes will be made through my judiciary e-filing account. · I agree to comply with the Federal Rules of Procedure regarding privacy and redaction and will redact the following personal data identifiers from all documents filed with the court(s) whether filed electronically or in paper, unless otherwise ordered by the court(s): social security numbers and taxpayer identification numbers (the last four digits may be used); birth dates (year of birth may be used); minors' names (initials may be used); and financial account numbers (the last four digits may be used, except redaction does not apply to financial account numbers identifying property allegedly subject to forfeiture in a forfeiture proceeding). Filers, and not the court(s), are solely responsible for redacting pleadings. See Fed. R. App. P. 25(a)(5); Fed. R. Civ. P. 5.2; Fed. R. Crim. P. 49.1; and Fed. R. Bankr. P. 9037 Click here to download a printable version of the Attorney E-filing Terms and Conditions Click here to acknowledge that you have read and agree to the terms and conditions above, and this constitutes your signature for registration. \* Click here to acknowledge that you have read and agree to the local requirements for the court in which you are registering. Click here to view local Court Policies and Procedures. \* Your e-file registration will be processed by the selected court. You will receive an email notification from the selected court regarding the status of your admissions and registration as well as any additional information or instructions at the email address provided. Note: We protect the security of your information during transmission using Secure Sockets Layer (SSL) software, which encrypts information you submit. Submit Back Reset Cancel

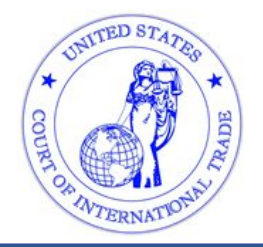

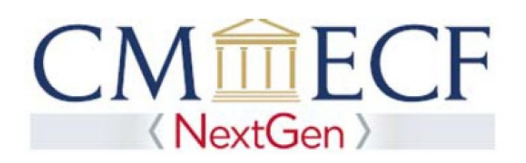

**International Trade** 

Step 11. You have completed the registration process. You will be notified by e-mail of your filing status within two business days.

| Confirmation Page                                                                                                    |
|----------------------------------------------------------------------------------------------------|
| THANK YOU FOR REGISTERING!                                                                                                    |
| Your request has been forwarded to the court. You will receive an email when the registration has been processed. To check the status of your request, log in to Manage My Account and select the <u>E-File Registration/Maintenance History</u> from the Maintenance Tab. |
| Done                                                                                                    |

For assistance with registering for filing access, please contact the PACER Service Center at 800-676-6856 or send an email to <u>pacer@psc.uscourts.gov</u>.

For questions regarding CM/ECF, please contact the CM/ECF Help Desk at 866-450-1859 or send an email to <u>cmecf\_helpdesk@cit.uscourts.gov</u>.